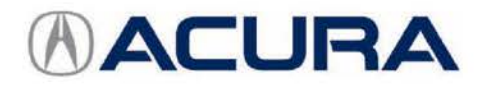

March 22, 2017

05972 Version 7

# Firm 2nd to 3rd Gear Upshifts Under Certain Driving Conditions

Supersedes 15-040, dated July 19, 2016, to revise the information highlighted in yellow

# AFFECTED VEHICLES

| Year | Model | Trim       | VIN Range                        |
|------|-------|------------|----------------------------------|
| 2015 | TLX   | V6 2WD     | 19UUB2FA000001 to 19UUB2FA021489 |
| 2015 | TLX   | V6 SH-AWD® | 19UUB3FA000001 to 19UUB3FA007728 |

# **REVISON SUMMARY**

- Under WARRANTY CLAIM INFORMATION, additional information was added.
- REPAIR PROCEDURE information was changed.

# BACKGROUND

Under very specific driving conditions the customer may notice the 2-3 upshift is more pronounced (firmer) than the other shifts. The transmission is working properly and this does not indicate a problem. This is not a durability concern.

# CORRECTIVE ACTION

To get optimal performance out of the transmission, update the TCM software, clear any DTCs, and do the PCM idle learn procedure.

After the update has been done, if the client returns after driving the vehicle 500 miles and is still concerned about the 2-3 shift, go to REPAIR PROCEDURE; REPLACE TRANSMISSION.

NOTE:

- The transmission is constantly learning.
- After the update, it is important for the transmission to learn and to adapt to the client's driving habits. This process
  can only be done by allowing the client to drive the vehicle for 500 miles.
- Any repair done before the client has driven 500 miles after installing the software update is subject to debit.
- To verify the correct software has been installed and the PCM idle learn is complete before ordering a transmission, send Tech Line a transmission snapshot when you feel the hard shift. Failure to provide a snapshot at the time of the order review will cause the order to be **denied** and it will have to be resubmitted after the snapshot is sent.

CLIENT INFORMATION: The information in this bulletin is intended for use only by skilled technicians who have the proper tools, equipment, and training to correctly and safely maintain your vehicle. These procedures should not be attempted by "do-it-yourselfers," and you should not assume this bulletin applies to your vehicle, or that your vehicle has the condition described. To determine whether this information applies, contact an authorized Acura automobile dealer.

# WARRANTY CLAIM INFORMATION

The normal warranty applies.

| Operation<br>Number | Description                                 | Flat Rate<br>Time | Defect<br>Code | Symptom<br>Code | Template ID | Failed Part<br>Number |
|---------------------|---------------------------------------------|-------------------|----------------|-----------------|-------------|-----------------------|
| 2235A2              | Update the TCM software and clear any DTCs. | 0.2 hr            | 03214          | 03217           | 15-040N     | 06280-5L9-A52         |
| A                   | Do the PCM idle learn procedure.            | 0.1 hr            |                |                 |             |                       |

| Operation<br>Number | Description                                                               | Flat Rate<br>Time | Defect<br>Code | Symptom<br>Code | Template ID | Failed Part<br>Number |
|---------------------|---------------------------------------------------------------------------|-------------------|----------------|-----------------|-------------|-----------------------|
| 218102              | Base or Tech (2WD) –<br>Replace the transmission<br>and torque converter. | 5.8 hrs           | 03214          | 03217           | 15-040W     | 06227-5J4-000         |
| B                   | Alignment – add                                                           | 0.4 hrs           |                |                 |             |                       |
| 218102              | Advance (2WD) – Replace<br>the transmission and torque<br>converter.      | 5.8 hrs           | 03214          | 03217           | 15-040X     | 06227-5J4-000         |
| B                   | Alignment – add                                                           | 0.4 hrs           |                |                 |             |                       |

| Operation<br>Number                                                                | Description                                                             | Flat Rate<br>Time | Defect<br>Code | Symptom<br>Code | Template ID | Failed Part<br>Number |               |
|------------------------------------------------------------------------------------|-------------------------------------------------------------------------|-------------------|----------------|-----------------|-------------|-----------------------|---------------|
| 218102Base or Tech (SH-AWD) –<br>Replace the transmission<br>and torque converter. |                                                                         | 5.8hrs            | 03214          | 03217           | 15-0402     | 06227-5 14-000        |               |
| A                                                                                  | For SH-AWD - add                                                        | 0.4 hr            |                | 00211           |             | 00227 007 000         |               |
| B                                                                                  | Alignment – add                                                         | 0.4 hrs           |                |                 |             |                       |               |
| 218102                                                                             | Advance (SH-AWD) –<br>Replace the transmission<br>and torque converter. | 5.8 hrs           | 03214          | 03217           | 15-0407     | 06227-5 14-000        |               |
| A                                                                                  | For SH-AWD – add                                                        | 0.4 hr            |                | 00214           | 00217       | 13-0402               | 00227-004-000 |
| B                                                                                  | Alignment – add                                                         | 0.4 hrs           |                |                 |             |                       |               |

Skill Level:

Repair Technician

#### REPAIR PROCEDURE – UPDATE TCM

#### SOFTWARE INFORMATION

NOTE: Unnecessary or incorrect repairs resulting from a failure to update the HDS is not covered under warranty.

i-HDS Software Version: 1.001.004 or later

J2534 Software Information:

Rewrite Version 1.0.1.12 or later Database update 08-JUN-2016 or later

Before beginning the repair, make sure that both the i-HDS and J2534 software are updated as listed above.

Do only the update listed in this service bulletin.

You cannot apply the updates with the MVCI as a standalone tool. To update the vehicle you must use the MVCI or the DST-I interface in conjunction with the J2534 Rewrite PC application on the i-HDS.

For more information about updating the i-HDS and vehicle systems, refer to Service Bulletin 01-026, *Updating Control Units/Modules*.

| Year/Model | Trim             | Program ID (or later) | Program P/N (or later) |
|------------|------------------|-----------------------|------------------------|
| 2015 TLX   | 2WD Base/Tech    | J43150                | 28101-5J4-3150         |
| 2015 TLX   | 2WD Advance      | J43160                | 28101-5J4-3160         |
| 2015 TLX   | SH-AWD Base/Tech | L93150                | 28101-5L9-3150         |
| 2015 TLX   | SH-AWD Advance   | L93170                | 28101-5L9-3160         |

1. Update the TCM software. Refer to S/B 01-026, Updating Control Units/Modules.

NOTE:

- On vehicles equipped with auto idle stop, the MVCI may indicate error code 56 during the update. If you see
  the error code, open the hood, disable auto idle stop using the switch in the center console area, and retry the
  update again leaving the hood open.
- After completing the software update, check the Idle Learning signal in the PGM-FI Data List. If it reads NOT COMPLETE, check the Target Idle Torque Correction Learning value. If it reads 65 N·m (47.9 lb-ft), you need to update the PCM. Refer to S/B15-038, Hesitation, Surge, High Idle, or Auto Idle Stop Does Not Work, for software update information. If the value reads 12 N·m (8.8 lb-ft), complete the idle learn according to the service information.
- 2. Clear any stored DTCs with the HDS.
- 3. Do the PCM idle learn procedure:
  - Make sure all electrical items (A/C, audio unit, rear window defogger, lights, etc.) are turned off.
  - Start the engine and let it reach operating temperature (the cooling fans cycle twice).
  - Let the engine idle for 10 minutes with the throttle fully closed.
  - Turn the ignition to OFF.
  - Jump the SCS line with the i-HDS.
  - Wait 60 seconds, then exit the SCS mode.

# **REPAIR PROCEDURE – REPLACE TRANSMISSION**

#### SOFTWARE INFORMATION

NOTE: Unnecessary or incorrect repairs resulting from a failure to update the i-HDS is not covered under warranty.

i-HDS Software Version: 1.001.014 or later

J2534 Software Information:

PC Application Version 1.0.1.12 or later Database update 08-JUN-2016 or later

#### Before beginning the repair, make sure that both the i-HDS and J2534 software are updated as listed above.

#### Do only the update listed in this service bulletin.

You cannot apply the updates with the MVCI as a standalone tool. To update the vehicle you must use the MVCI or the DST-I interface in conjunction with the J2534 Rewrite PC application on the i-HDS.

For more information about updating the i-HDS and vehicle systems, refer to Service Bulletin 01-026, *Updating Control Units/Modules*.

#### Program ID's for replacement transmission.

| Model             | Program ID or above | Program ID or Above |
|-------------------|---------------------|---------------------|
| 2WD BASE, TECH    | 4A590               | 28101-5J4-A590      |
| 2WD ADVANCE       | 4A690               | 28101-5J4-A690      |
| SH-AWD BASE, TECH | 9A690               | 28101-5L9-A690      |
| SH-AWD ADVANCE    | 9A700               | 28101-5L9-A700      |

#### Required Parts for 2WD and SH-AWD:

#### Transmission

| Application             | Part Number     |
|-------------------------|-----------------|
| 2WD Base, Technology    | 06200-5J4-A58RM |
| 2WD Advance             | 06200-5J4-A68RM |
| SH-AWD Base, Technology | 06200-5L9-A59RM |
| SH-AWD Advance          | 06200-5L9-A69RM |

#### Required Parts for 2WD and SH-AWD:

| Part Name                    | Part Number   | Quantity |
|------------------------------|---------------|----------|
| Flange Bolt (12 mm x 120 mm) | 90051-5J4-000 | 1        |
| Flange Bolt (12 mm x 70 mm)  | 90051-R97-000 | 1        |
| Flange Bolt (10 mm x 30 mm)  | 90161-T2F-A01 | 3        |
| Flange Bolt (10 mm x 30 mm)  | 90163-SDB-A00 | 3        |
| Flange Bolt (10 mm x 34 mm)  | 90162-T2A-A00 | 4        |
| Flange Bolt (10 mm x 35 mm)  | 90163-SDA-A01 | 1        |
| Flange Bolt (10 mm x 45 mm)  | 90163-TZ3-A00 | 1        |
| Flange Bolt (10 mm x 45 mm)  | 90163-SZ3-000 | 3        |
| Flange Bolt (12 mm x 33 mm)  | 90186-SDA-A00 | 2        |
| Flange Bolt (12 mm x 45 mm)  | 90165-SDA-A00 | 2        |
| Flange Bolt (12 mm x 45 mm)  | 90164-T2G-A01 | 1        |
| Flange Bolt (14 mm x 135 mm) | 90176-SDA-A00 | 4        |
| Bolt-Washer (8 mm x 16 mm)   | 90101-SWA-A00 | 2        |
| Exhaust Pipe Gasket (ISHINO) | 18212-SA7-003 | 2        |
| Pre-Chamber Gasket           | 18393-SDB-A00 | 1        |

| Flange Nut (12 mm)         | 90371-SEF-000 | 4 |
|----------------------------|---------------|---|
| Castle Nut (14 mm)         | 90363-S3V-A01 | 2 |
| Self-Lock Nut (10 mm)      | 90212-SA5-003 | 9 |
| Spindle Nut                | 90305-S3V-A11 | 2 |
| Split Pin (3.0 mm x 22 mm) | 94201-30220   | 2 |
| Set Ring (32 mm x 2.2 mm)  | 44319-STX-A60 | 1 |
| Snap Ring (32 mm x 2.2 mm) | 44319-STX-A01 | 1 |

# For SH-AWD, also add the following:

| Part Name                    | Part Number   | Quantity |
|------------------------------|---------------|----------|
| 12-Point Bolt (8 mm x 21 mm) | 90113-S10-000 | 8        |
| Bolt-Washer (10 mm x 30 mm)  | 90382-SZA-003 | 2        |
| Shaft Ring Seal Kit (SH-AWD) | 06235-5L9-000 | 1        |

# **Required Material**

| Part Name                                 | Part Number | Quantity         |
|-------------------------------------------|-------------|------------------|
| Acura Long Life Antifreeze/Coolant Type 2 | OL999-9011A | 1.9L (64 fl oz.) |

# **Repair Procedure**

1. Replace the transmission; refer to service information.

NOTE:

- You can't update the vehicle using the MVCI as a standalone tool.
- Do not use the MongoosePro VCI tool.
- Make sure the 12 volt battery is fully charged before starting an update.
- Connect a fully charged jumper battery to the vehicle and leave it connected during the entire procedure to maintain steady voltage.
- Never turn the ignition to OFF or ACCESSORY during the update. If there is a problem with the update, leave the ignition turned to ON.
- To prevent transmission control unit damage, do not operate anything electrical (headlights, audio system, brakes, A/C, power windows, door locks, etc.) during the update.
- If you see the following Error Display, check that you are using the correct tool (MVCI or DST-i) with the i-HDS.

|                                                                                                    |                                                                         | Error Display                      |  |
|----------------------------------------------------------------------------------------------------|-------------------------------------------------------------------------|------------------------------------|--|
| Error 50<br>DATA LINK COMMUNI<br>Make sure correct VCI<br>Make sure that the ignit<br>Press ENTER. | CATION ERROR<br>device is selected in the<br>tion switch is on, and rel | settings menu.<br>try programming. |  |
| System :                                                                                           |                                                                         |                                    |  |
| Current Program ID :                                                                               |                                                                         |                                    |  |
| Program ID :                                                                                       |                                                                         |                                    |  |
| Model :                                                                                            |                                                                         |                                    |  |
| Update Description :                                                                               |                                                                         |                                    |  |
|                                                                                                    |                                                                         |                                    |  |
|                                                                                                    |                                                                         |                                    |  |
|                                                                                                    |                                                                         |                                    |  |
|                                                                                                    |                                                                         |                                    |  |

To change this, click on either of the SETTING selection buttons at the bottom of the J2534 initial screens as shown.

| Honda ECU R                                                                                                    | eprogramming                                                                                                    | но                               | HONDA                        |  |
|----------------------------------------------------------------------------------------------------|----------------------------------------------------------------------------------------------------|----------------------------------|------------------------------|--|
| o not berform CM Upperen somes any high                                                                             | WAR long;                                                                                                    | Citer in Service Service Service | Do not enter bulletin number |  |
| E a windows connection is divropted dan<br>Always perform CM Upo<br>07AU NOTCE: American Herce Meter Co., vo. veger | ing Chill Update, permanent demage to the ECU le powerow.<br>Ites using the ceble of the interface devices<br>end users to dwart use the teen projector where of the SCOP words Rect |                                  |                              |  |

- 2. Make sure the parking brake is applied and the headlights are off.
- 3. Update the TCM software by selecting the i-HDS Diagnostic System icon. Refer to Service Bulletin 01-026, Updating Control Units/ Modules.

NOTE: Do not use the Rewrite icon on your desktop.

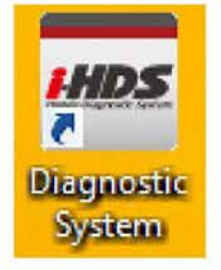

4. Select J2534 Rewrite.

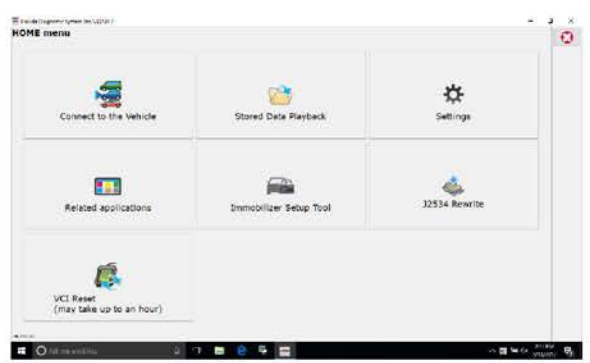

5. Confirm the software is the same or later as listed in SOFTWARE INFORMATION.

| nda J2534 Pass Thru ECU Repr                                                    | ogramming Ver. 1.1.0.1                                               |                                                                                          |                                                                                   |                                                |
|---------------------------------------------------------------------------------|----------------------------------------------------------------------|------------------------------------------------------------------------------------------|-----------------------------------------------------------------------------------|------------------------------------------------|
|                                                                                 |                                                                      |                                                                                          |                                                                                   |                                                |
|                                                                                 |                                                                      | HONDA<br>The Power of Dreams                                                             |                                                                                   |                                                |
|                                                                                 | Hono                                                                 | la ECU Reprogra                                                                          | amming                                                                            |                                                |
|                                                                                 | P                                                                    | C Application version.1.                                                                 | 1.0.1                                                                             |                                                |
|                                                                                 | No                                                                   | Calibration Files 181<br>ticeDB version:23-FEB                                           | 3<br>-2017                                                                        |                                                |
| Do not perform CM Up<br>If a wireless co                                        | dates across any typ<br>nnection is disrupted<br>Always perform CM I | WARNING<br>be of wireless connectio<br>during CM Update, perr<br>Updates using the cable | in between the laptop and<br>manent damage to the EC<br>e of the interface device | the interface device.<br>U is possible         |
| IMPORTANT NOTICE: Ame<br>Pass Thru Programming si<br>applicable control modules | rican Honda Motor Co., ir<br>oftware. Using the latest               | c. urges end users to alway<br>version of the software is th                             | ys use the latest production reli<br>e best way to ensure successfi               | ease of the J2534 Honda<br>ul reprogramming of |
| Close                                                                           | Help                                                                 | SETTING                                                                                  | Error Display                                                                     | Start                                          |

6. Select Start, then follow the screen prompts.

# NOTE:

Don't enter a bulletin number.

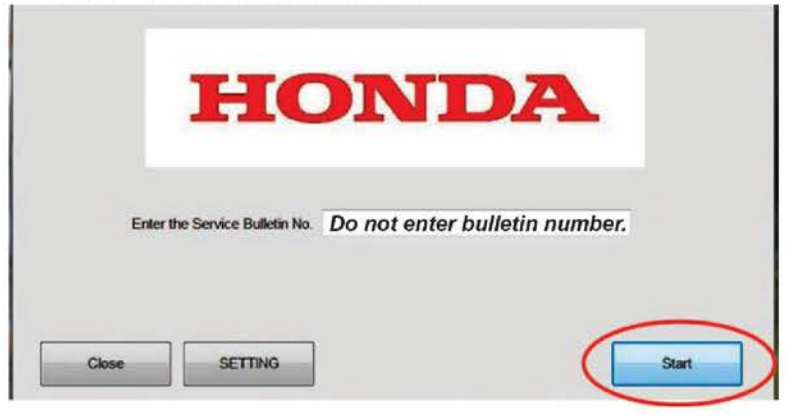

- 7. Clear all DTCs.
- 8. Do the PCM idle learn procedure.

NOTE: Before beginning the repair, make sure that the i-HDS is up to date.